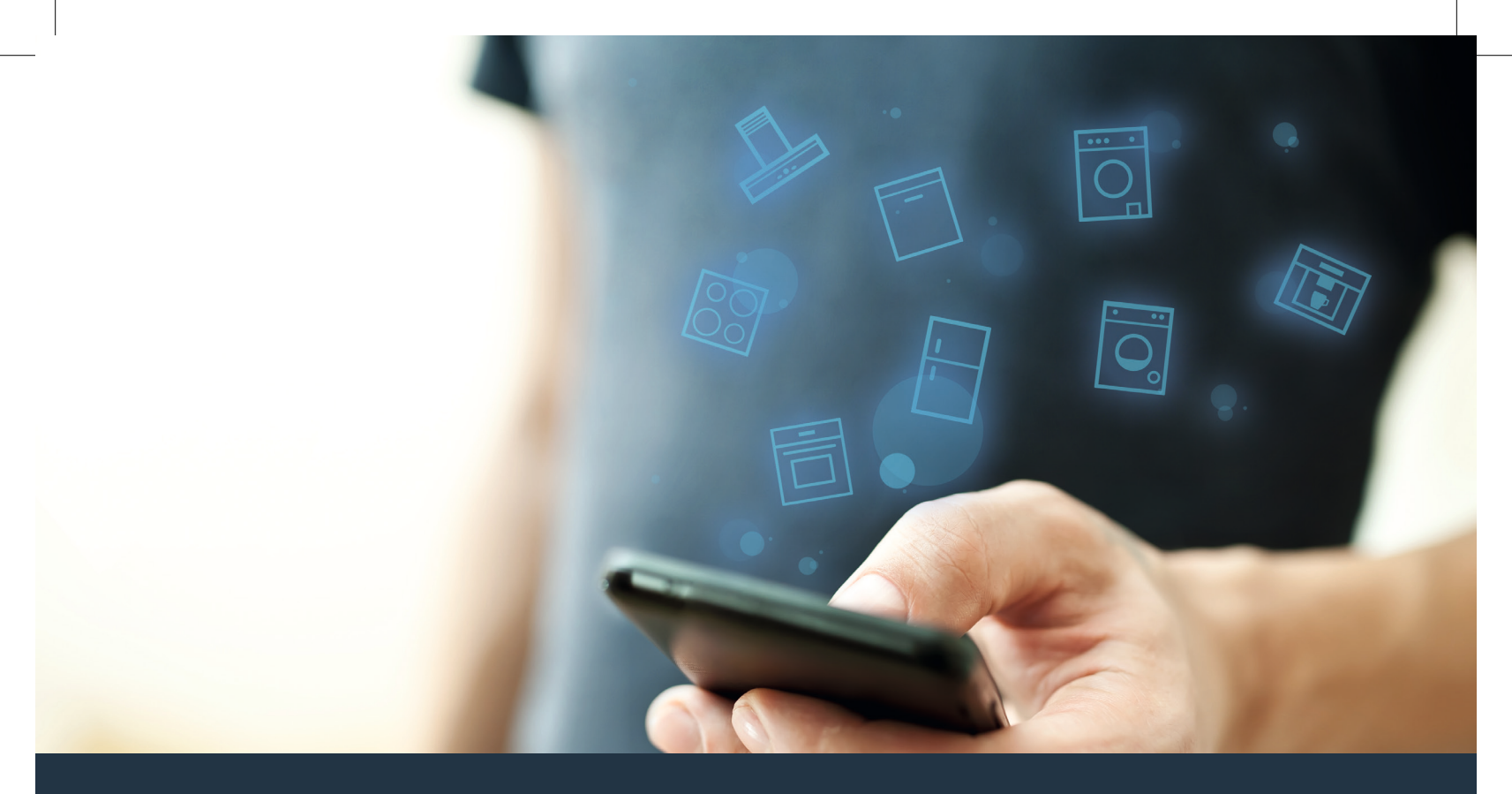

### Ligue o seu eletrodoméstico ao futuro. Guia de Iniciação Rápida

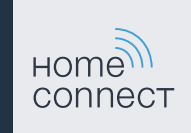

### No seu lar, o futuro começa agora! Obrigado por utilizar a Home Connect \*

Muitos parabéns pelo seu eletrodoméstico do futuro que já hoje facilita e torna mais cómodo o seu dia-a-dia.

### Máquina de lavar e de secar

- No futuro, os seus trabalhos domésticos irão ajustar-se à sua agenda: inicie programas de lavagem a partir de qualquer lugar e receba simplesmente uma notificação no fim do programa.
- Com o assistente Easy Start, selecione o programa de lavagem e secagem ideal para a respetiva carga de roupa: de forma muito simples e intuitiva com os dados mais importantes como, p. ex., a cor, o material ou o grau de sujidade da roupa.
- Opte pela solução eficiente: com a Home Connect, receberá dicas de utilização e todas as informações relevantes acerca do consumo de água e de energia, logo aquando da seleção do programa de lavagem.

\* A disponibilidade da função Home Connect depende da disponibilidade dos serviços Home Connect no seu país. Os serviços Home Connect não se encontram disponíveis em todos os países. Para mais informações sobre este tema, visite www.home-connect.com.

# O que precisa para ligar o seu eletrodoméstico à Home Connect?

- Smartphone ou tablet equipado com a versão mais recente do respetivo sistema operativo.
- Acesso a uma rede doméstica (WLAN) no local onde está instalado o eletrodoméstico.
  Nome e palavra-passe da sua rede doméstica (WLAN):

Nome da rede (SSID):

Palavra-passe (Key):

### Facilite o seu dia-a-dia com apenas três passos:

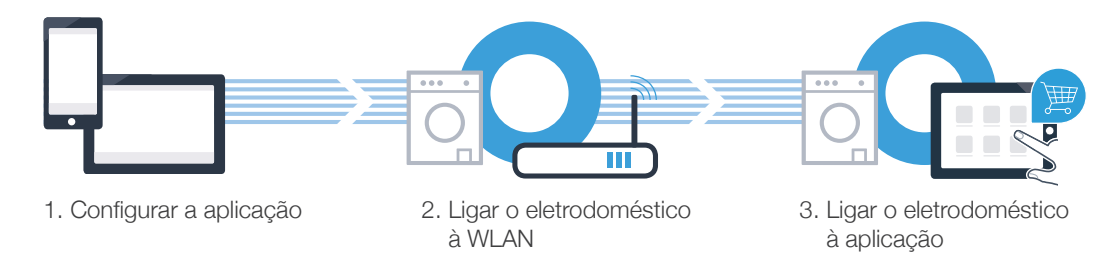

### www.home-connect.com

# Passo 1: Configure a aplicação Home Connect

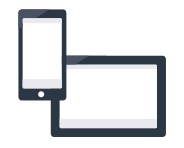

Abra a App Store (dispositivos Apple) ou a Google Play Store (dispositivos Android) no seu smartphone ou tablet.

B Uma vez na página adequada, introduza o termo de pesquisa «Home Connect».

C Selecione a aplicação Home Connect e instale-a no seu smartphone ou tablet.

Inicialize a aplicação e configure o seu acesso à Home Connect. A aplicação dá-lhe indicações durante o processo de registo. No final, anote o seu endereço de e-mail e a sua palavra-passe.

### Dados de acesso da Home Connect:

E-mail:

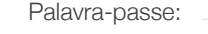

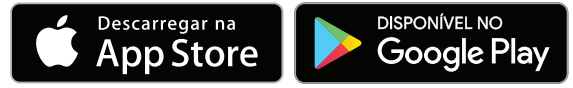

Verifique a disponibilidade em www.home-connect.com

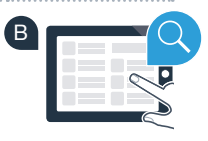

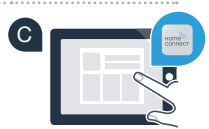

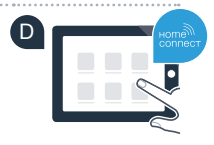

### Passo 2 (primeira colocação em funcionamento): Ligue o seu eletrodoméstico à sua rede doméstica (WLAN)

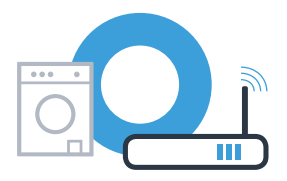

Conecte o eletrodoméstico e ligue-o.

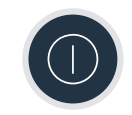

B Verifique se o router da sua rede doméstica dispõe de uma função WPS (ligação automática). Alguns routers têm um botão WPS, por exemplo. (Para mais informações, consulte o manual do seu router.)

C O seu router dispõe de uma função WPS (ligação automática)?

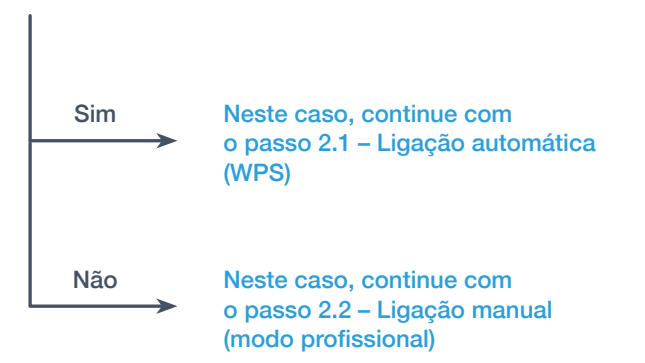

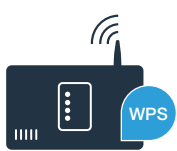

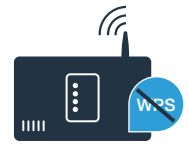

# **Passo 2.1:** Ligação automática do seu eletrodoméstico à sua rede doméstica (WLAN)

A Toque em  $\sim$  e deslize para cima.

B Toque em 🕸 para abrir as regulações do aparelho.

C Toque em Home Connect e, em seguida, em Regulações.

- D Toque em Ligar à rede.
- E Toque em Ligar automaticamente (WPS).

Nos 2 minutos seguintes, ative a função WPS no router da sua rede doméstica. (Alguns routers têm um botão WPS/WLAN, por exemplo. Para mais informações, consulte o manual do seu router.)

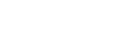

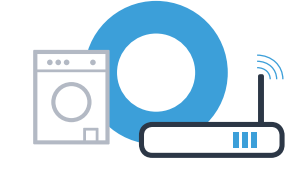

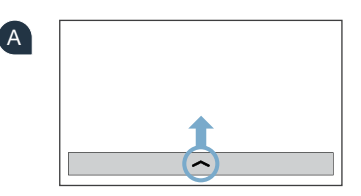

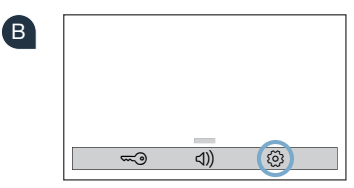

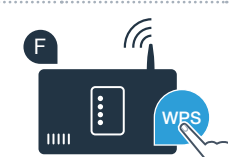

# **Passo 2.1:** Ligação automática do seu eletrodoméstico à sua rede doméstica (WLAN)

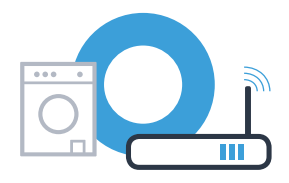

G Se a ligação à rede doméstica for bem sucedida, surge uma indicação no ecrã táctil do eletrodoméstico. Toque em Continuar e continue no passo 3.

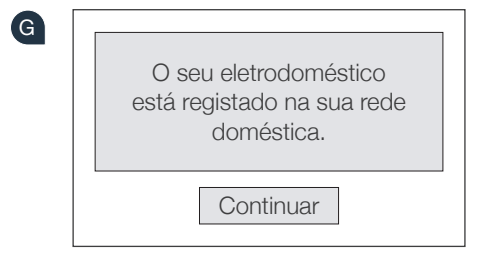

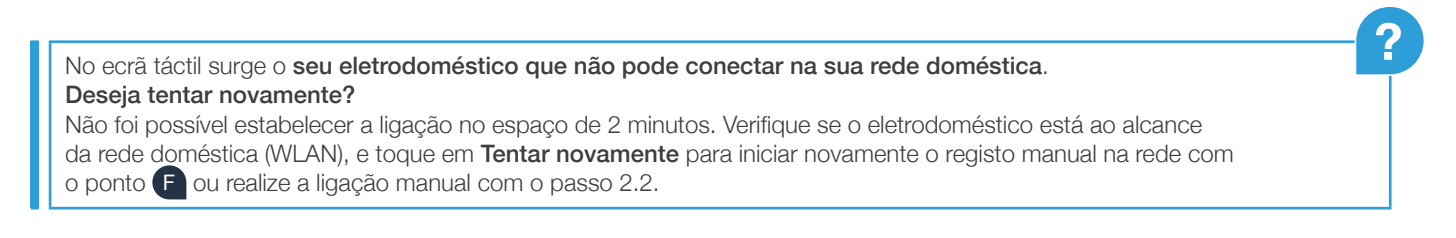

## **Passo 2.2:** Ligação manual do seu eletrodoméstico à sua rede doméstica (WLAN)

No caso da ligação manual, o seu eletrodoméstico configura uma rede WLAN própria (Access Point), à qual se pode ligar com o seu smartphone ou tablet.

- A Toque em ㅅ e deslize para cima.
- B Toque em ∅ para abrir as regulações do aparelho.
- C Toque em Home Connect e, em seguida, em Regulações.
- D Toque em Ligar à rede.
- E Toque em Ligar manualmente.

OT-Beileger\_EU-DE\_Siemens\_pt-PT\_STAR.indd 8

8

Agora, o seu eletrodoméstico configurou para a transmissão de dados uma rede WLAN própria com o nome (SSID) «HomeConnect», à qual pode aceder com o seu smartphone ou tablet.

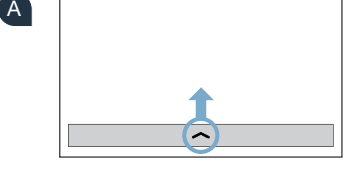

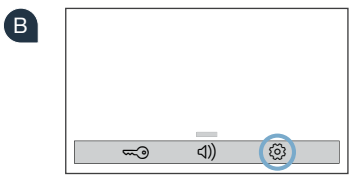

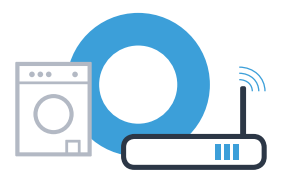

# **Passo 2.2:** Ligação manual do seu eletrodoméstico à sua rede doméstica (WLAN)

G Para isso, mude para o menu de configuração geral do seu smartphone ou tablet e aceda às configurações WLAN.

Ligue o seu smartphone ou o seu tablet à rede WLAN (SSID) «HomeConnect» (a palavra-passe WLAN [Key] é igualmente «HomeConnect»). O processo de ligação pode demorar até 60 segundos!

Após a ligação ser estabelecida com sucesso, abra a aplicação Home Connect no seu smartphone ou tablet.

A aplicação procura agora durante alguns segundos o seu eletrodoméstico. Se, até agora, ainda não lhe tiver sido solicitado o nome da rede (SSID) e a palavra-passe (Key) da sua rede doméstica (WLAN), ser-lhe-á pedido que os introduza nos campos correspondentes, assim que o eletrodoméstico for encontrado.

Em seguida, siga as instruções da aplicação Home Connect.

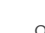

06.02.17 16:17

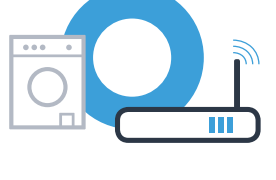

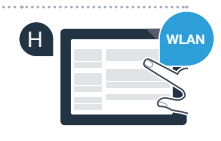

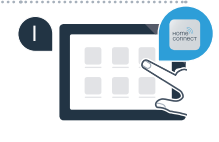

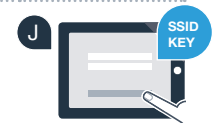

# **Passo 2.2:** Ligação manual do seu eletrodoméstico à sua rede doméstica (WLAN)

Se a ligação à rede doméstica for bem sucedida, surge uma indicação no ecrã táctil do eletrodoméstico. Toque em **Continuar** e continue no passo 3.

No ecrã táctil surge o **seu eletrodoméstico que não pode conectar na sua rede doméstica**. Deseja tentar novamente?

Não foi possível estabelecer a ligação no espaço de 2 minutos. Verifique se o eletrodoméstico está ao alcance da rede doméstica (WLAN), e toque em **Tentar novamente** para iniciar novamente o registo manual na rede com o ponto **F**.

### 06.02.17 16:17

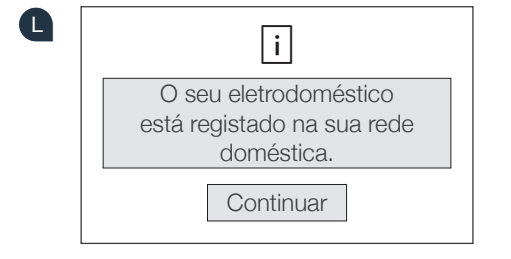

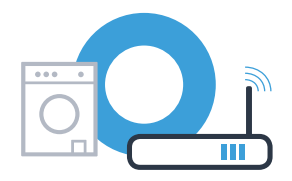

# **Passo 3:** Ligue o seu eletrodoméstico à aplicação Home Connect

Quando o aparelho não é utilizado durante algum tempo, o menu fecha-se automaticamente. Para aceder novamente às regulações Home Connect, siga os passos A – C em 2.1 ou 2.2.

A Toque em Ligar a aplicação, para iniciar o processo de ligação.

B Pegue no seu smartphone ou tablet. Selecione Ligar na aplicação Home Connect, assim que o seu novo eletrodoméstico for indicado.

Se o eletrodoméstico não for exibido automaticamente, prima a opção **Procurar** eletrodoméstico na aplicação e, em seguida, **Estabelecer ligação** com eletrodoméstico.

D Siga as últimas instruções da aplicação para concluir a operação.

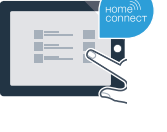

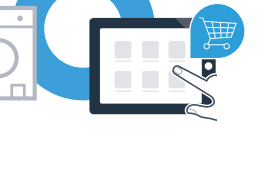

06.02.17 16:17

# **Passo 3:** Ligue o seu eletrodoméstico à aplicação Home Connect

Quando o seu eletrodoméstico estiver conectado com a aplicação, surge uma indicação no ecrã táctil do eletrodoméstico.
 Em seguida, toque em Continuar.

i O seu eletrodoméstico está ligado à sua aplicação. Continuar

F Toque em  $\leftarrow$  e X, para sair novamente das definições.

G Toque em Ativar o aparelho remotamente D para poder iniciar o aparelho através da aplicação Home Connect.

### Conectou o seu eletrodoméstico com sucesso. Agora, pode aproveitar todas as vantagens que a aplicação Home Connect lhe oferece!

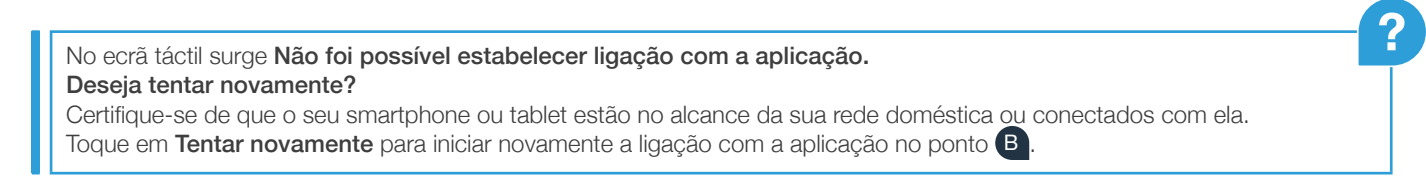

12

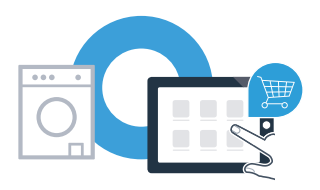

# Notas

| 11  | otas |  |
|-----|------|--|
|     |      |  |
|     |      |  |
| ••• |      |  |
|     |      |  |
| ••• |      |  |
| ••• |      |  |
| ••• |      |  |
| ••• |      |  |
| ••• |      |  |
| ••• |      |  |

# Notas

Home Connect: Ligue-se ao futuro com o apoio de parceiros fortes.

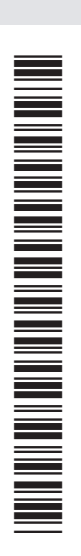

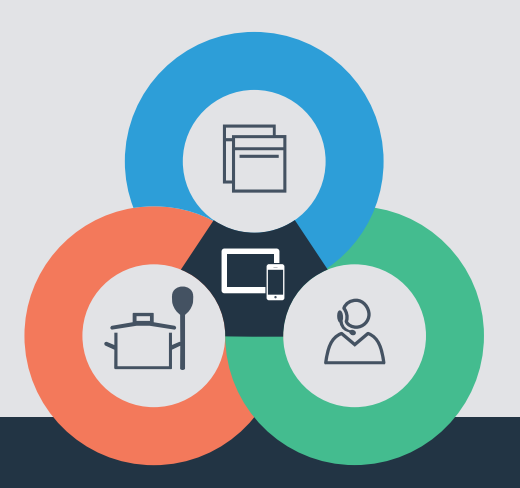

Tem dúvidas ou pretende contactar o serviço de assistência da Home Connect? Nesse caso, visite-nos em www.home-connect.com

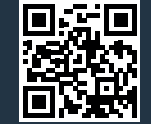

A Home Connect é um serviço da Home Connect GmbH.

Apple App Store e iOS são marcas da Apple Inc. Google Play Store e Android são marcas da Google Inc. Wi-Fi é uma marca da Wi-Fi Alliance.

pt (9702) 9001241810